# Equipamentos Busca Preço TANCA

Para configurar o Busca Preço TANCA, siga os passos abaixo.

- Passo 1 Ligue o Busca Preço na Energia
- Passo 2 Conecta o Cabo de REDE (RJ 45)
- Passo 3 Aguarde que o Busca Preço vai localizar um IP livre e também o IP do Servidor.
- 192.168.10.158 L (IP Local)
- 192.168.10.250 S (IP Servidor)

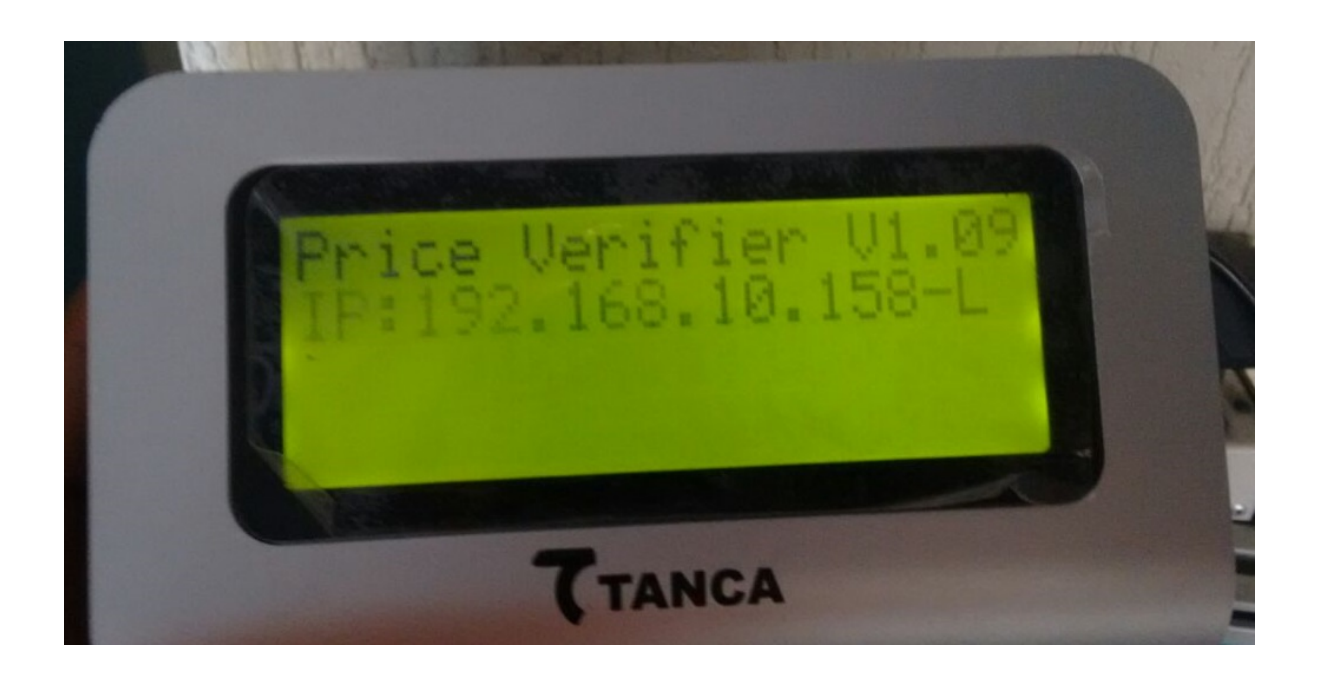

- Passo 4 Acesse programa PUTTY.EXE
- Passo 5 Preencha os campos
- Host Name = Com o IP do Busca Preço
- Port = 23
- Connection Type = Telnet

Clique em OPEN

Página 1 / 6 (c) 2024 Administrador <wagner@grupotecnoweb.com.br> | 2024-04-29 09:53 URL: http://faq.resolvapelosite.com.br/index.php?action=artikel&cat=61&id=326&artlang=pt-br

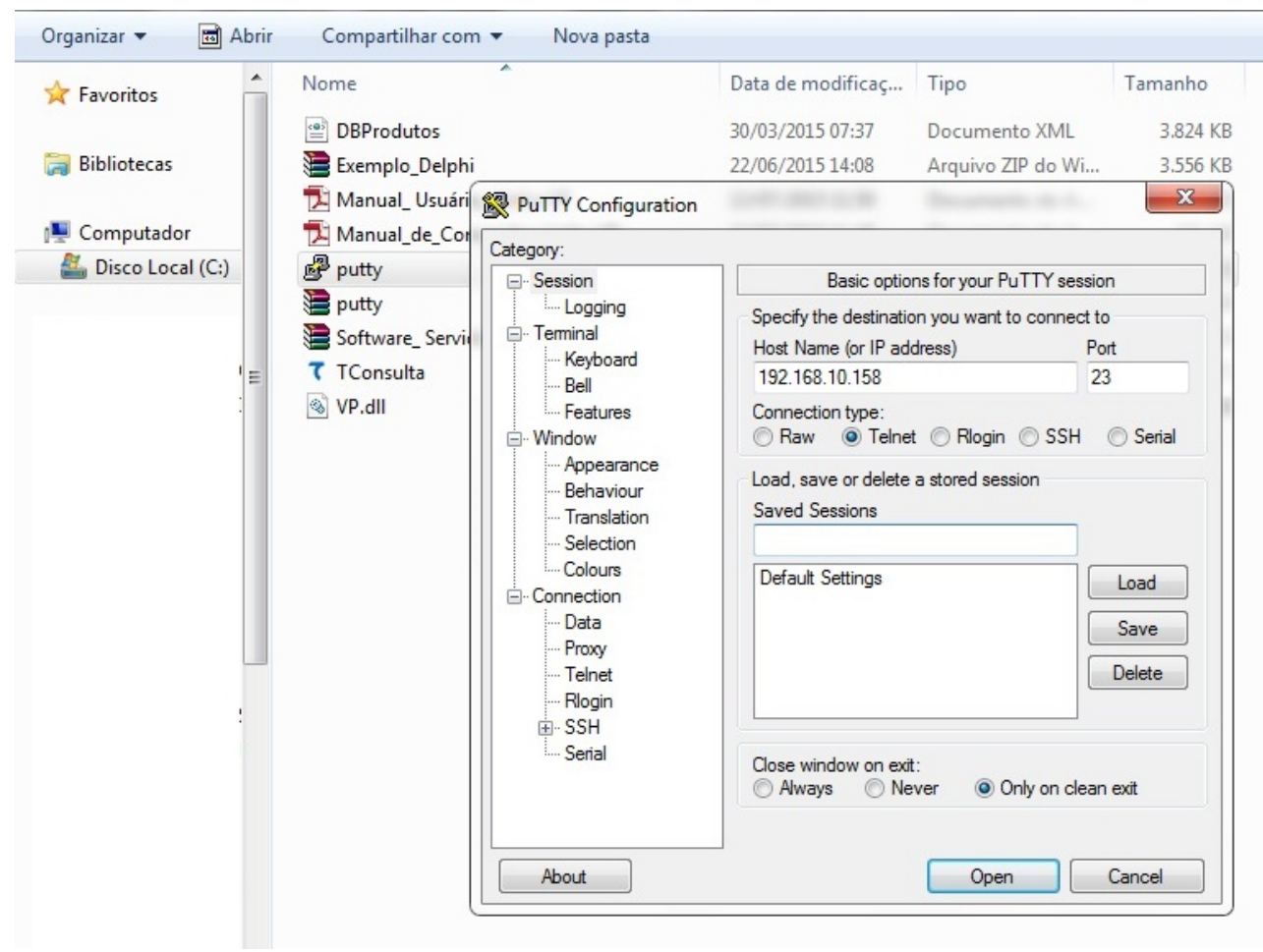

Passo 6 - Vai abrir o aplicativo de comunicação via Telnet

Senha = tanca

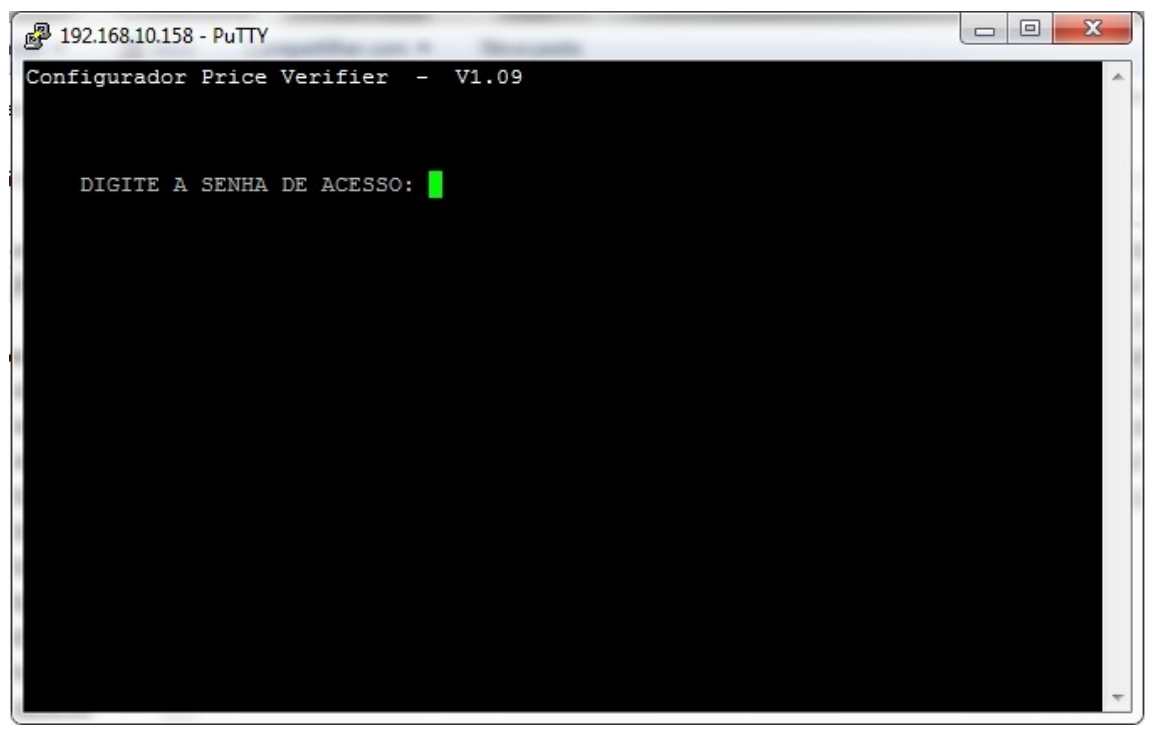

Passo 7 - Selecione a opção desejada para configuração

- 1. Muda o IP do TANCA
- 2. Comunica com o Servidor
- 3 . Grava a Mensagem do Display
- 4. Configura para comunicar via Wi Fi
- 6. Altera a Senha de Acesso ao Telnet
- 9. Salva as Alterações
- 0. Sair

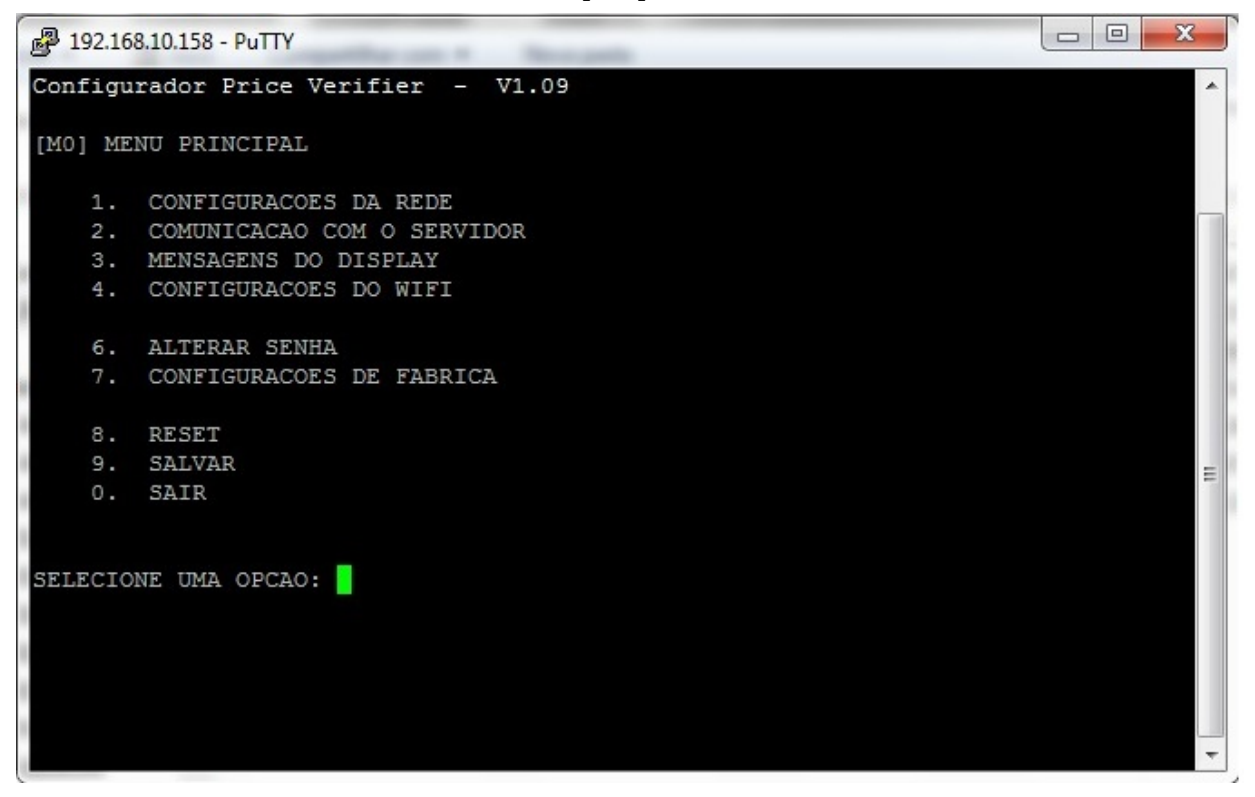

#### Tela Telnet 1. Configurações de Rede

| 🛃 192.168.10.158 - PuTTY            | - Norman       |          |
|-------------------------------------|----------------|----------|
| Configurador Price Verifier         | - V1.09        | <u>م</u> |
| [SM1] CONFIGURACOES DA REDE         |                |          |
| 1. INTERFACE ATIVA                  | ETHERNET       |          |
| 2. DHCP                             | ATIVADO        |          |
| <ol><li>ENDERECO IP</li></ol>       | 192.168.10.158 |          |
| <ol> <li>MASCARA DE REDE</li> </ol> | 255.255.255.0  |          |
| 5. GATEWAY                          | 192.168.10.254 |          |
| <ol><li>DNS PRIMARIO</li></ol>      | 192.168.10.253 |          |
| <ol><li>DNS SECUNDARIO</li></ol>    | 192.168.10.254 |          |
| 9. VOLTAR AO MENU PRINCI            | PAL            |          |
| SELECIONE UMA OPCAO:                |                | E        |
|                                     |                |          |
|                                     |                | Ŧ        |

Tela Telnet 2. Comunicação com o Servidor

Página 4 / 6 (c) 2024 Administrador <wagner@grupotecnoweb.com.br> | 2024-04-29 09:53 URL: http://faq.resolvapelosite.com.br/index.php?action=artikel&cat=61&id=326&artlang=pt-br

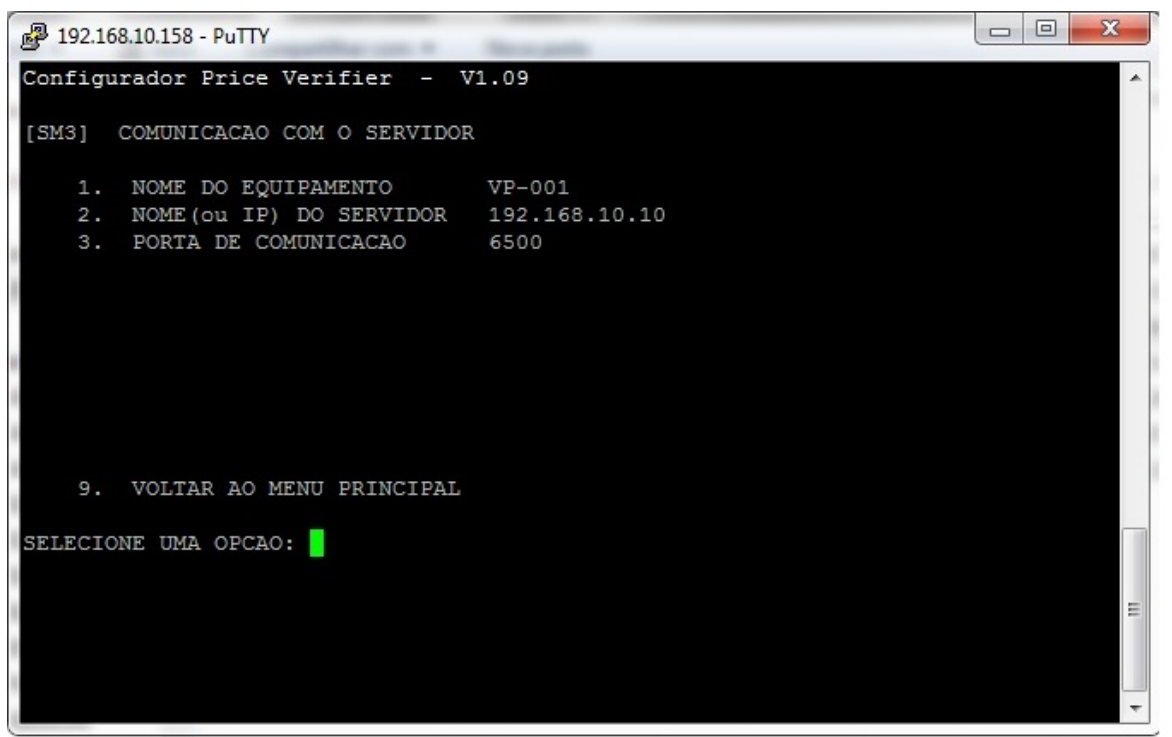

Passo 8 - Configure o nosso aplicativo de Busca Preço

#### Arquivo tc501.ini

[GENERAL] currency=R\$ language=lg\_port.ini SISTEMA=1 {0=SAT/1=LINCE/2=PLUS}

#### Arquivo Config.ini

[DADOS]

Banco=BancoLincematriz Servidor=.\Lince Nome Servidor=Lucas

ID de solução único: #1325

Página 5 / 6 (c) 2024 Administrador <wagner@grupotecnoweb.com.br> | 2024-04-29 09:53 URL: http://faq.resolvapelosite.com.br/index.php?action=artikel&cat=61&id=326&artlang=pt-br

Autor: : Márcio Última atualização: 2016-07-22 19:36

> Página 6 / 6 (c) 2024 Administrador <wagner@grupotecnoweb.com.br> | 2024-04-29 09:53 URL: http://faq.resolvapelosite.com.br/index.php?action=artikel&cat=61&id=326&artlang=pt-br